## 別紙1

## ロイロノートのバージョンの確認、およびアップデートの方法

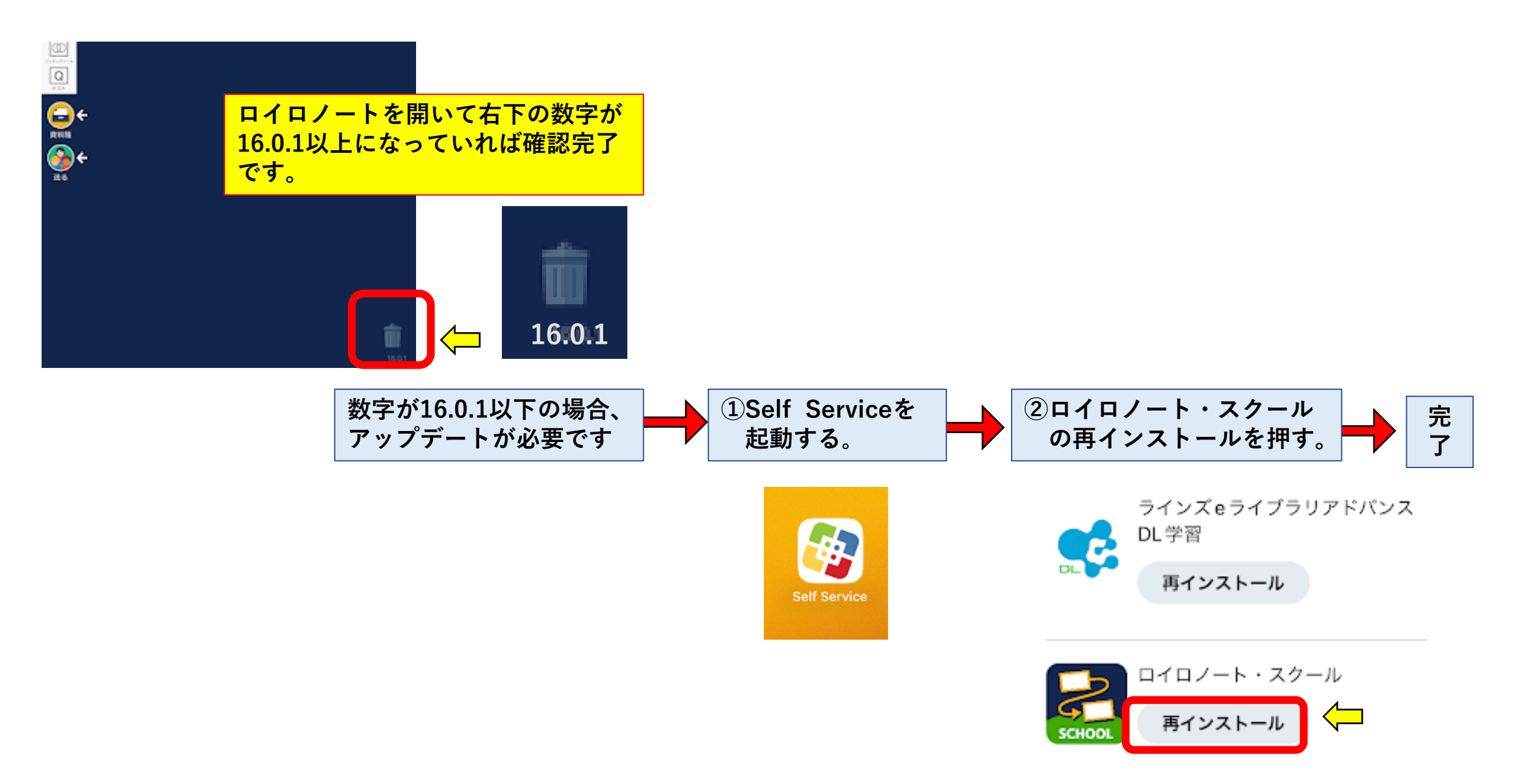